# Atualize o CUCM/CUC/CUPS com a implantação do Prime Collaboration

# Contents

Introduction Prerequisites Requirements Componentes Utilizados Informações de Apoio Versões suportadas para a tarefa de atualização no PCD versão 10.5 Configurar Verificar Troubleshoot

### Introduction

Este documento descreve como atualizar o Cisco Unified Communications Manager/Cisco Unity Connection/Cisco Unified Presence Server (CUCM/CUC/CUPS) com o Prime Collaboration Deployment (PCD).

### Prerequisites

#### Requirements

Não existem requisitos específicos para este documento.

#### **Componentes Utilizados**

As informações neste documento são baseadas nestas versões de software e hardware:

- CUCM versão 10.0
- PCD versão 10.5

The information in this document was created from the devices in a specific lab environment. All of the devices used in this document started with a cleared (default) configuration. Se a sua rede estiver ativa, certifique-se de que você entendeu o impacto potencial.

# Informações de Apoio

O Cisco PCD é um aplicativo projetado para auxiliar no gerenciamento de aplicativos de Comunicações Unificadas. Ele permite que o usuário execute tarefas como migração de versões de software mais antigas de clusters para novas máquinas virtuais, novas instalações e atualizações em clusters atuais.Em resumo, automatiza a tarefa de atualização e migração.

Este documento se concentra na tarefa de atualização do PCD versão 10.5.

#### Versões suportadas para a tarefa de atualização no PCD versão 10.5

Isso inclui versões para a tarefa de atualização no Atualizar servidor de aplicativos ou Instalar arquivos COP:

- Versões do Cisco Unified CM suportadas: 8.6(1-2), 9.0(1), 9.1(1), 9.1(2), 10.x
- Versões do Cisco Unified Presence (CUP) suportadas: 8.6(3), 8.6(4), 8.6(5)
- Cisco Unified CM Versões de IM e presença suportadas: 9.0(1), 9.1(1), 10.x
- Versões do Cisco Unified Contact Center Express suportadas: 9.0(2), 10.x
- Versões do Cisco Unity Connection suportadas: De 8.6(x) a 8.6(x)De 8.6(x) a 9.xDe 9.x a 9.xDe 10.0(1) a 10.x

# Configurar

Conclua estes passos para configurar seu servidor:

 Para que os servidores de aplicativos no cluster sejam atualizados, certifique-se de que o serviço Web de administração de plataforma (versão 9.x ou posterior) ou os serviços SOAP (Platform Simple Object Access Protocol) (versão 8.6) sejam executados nesse servidor.

|   | Service Name                        | Status: |
|---|-------------------------------------|---------|
| 0 | Platform Administrative Web Service | Running |

- 2. Em um shell Linux, digite **sftp adminsftp@<servidor de implantação do Cisco Prime Collaboration>** e forneça a senha (isso é o mesmo na CLI e na GUI).
- Altere o diretório para o diretório de atualização. Por exemplo, em um shell Linux, insira cd upgrade e pressione Return.

|   | Last login: Thu May 22 01:27:03 on ttys000                                         |
|---|------------------------------------------------------------------------------------|
|   | clScO:~ mkhan4\$ sftp adminsftp@10.106.93.23<br>adminsftp@10.106.93.23's password: |
|   | Connected to 10.106.93.23.                                                         |
| I | sftp> cd upgrade                                                                   |
|   | Remote working directory: /upgrade                                                 |
|   | sftp> put UCSInstall_UCOS_10.0.1.11001-2.sgn.iso                                   |
|   |                                                                                    |
|   |                                                                                    |
|   |                                                                                    |
|   |                                                                                    |
|   |                                                                                    |
|   |                                                                                    |
|   |                                                                                    |
|   |                                                                                    |
| I |                                                                                    |
|   |                                                                                    |
|   |                                                                                    |
|   |                                                                                    |

4. Carregue o arquivo ISO ou COP. Por exemplo, insira **put** UCSInstall\_UCOS\_10.0.x.xxx.sgn.iso.

|                                        | — ssh — 80×24                          | N <sup>N</sup> |
|----------------------------------------|----------------------------------------|----------------|
| sftp>                                  |                                        |                |
| sftp> ls                               |                                        |                |
| UCSInstall_UCOS_10.0.1.11001-2.sgn.iso | UCSInstall_UCOS_8.6.2.24900-17.sgn.iso |                |
| sftp>                                  |                                        |                |
| sftp>                                  |                                        |                |
| sftp>                                  |                                        |                |
| sftp>                                  |                                        |                |
| sftp>                                  |                                        |                |
| sftp>                                  |                                        |                |
| sftp>                                  |                                        |                |
| sftp>                                  |                                        |                |
| sttp>                                  |                                        |                |
| sttp>                                  |                                        |                |
| stip>                                  |                                        |                |
| stip                                   |                                        |                |
| step                                   |                                        |                |
| sftps                                  |                                        |                |
| sftns                                  |                                        |                |
| sftp>                                  |                                        |                |
| sftp>                                  |                                        |                |
| sftp>                                  |                                        |                |
| sftp>                                  |                                        |                |
| sftp>                                  |                                        |                |
| - · · · P                              |                                        | 12             |

5. Faça login na página de administração do PCD.

|                                                                                                    | Cisco Prime<br>Collaboration Deployment                              |                 |
|----------------------------------------------------------------------------------------------------|----------------------------------------------------------------------|-----------------|
|                                                                                                    | Username administrator<br>Password •••••••<br>Login                  | 3               |
|                                                                                                    |                                                                      |                 |
| © 2012 Cisco Systems, Inc. Cisco, Cisco Systems and Cisco<br>Its affiliates in the U.S. and certain other countries | Systems logo are registered trademarks of Cisco Systems, Inc. and/or | uluilu<br>cisco |

6. Escolha **Inventory > Clusters** no menu do aplicativo Cisco PCD para acessar a página Clusters.

| cisco Prime<br>Collaboration Deployment |           | 🟡 Monitoring 🛛 Task 💌 | Inventory V Administration V |   |
|-----------------------------------------|-----------|-----------------------|------------------------------|---|
| Auto Refresh: Enable   Disable          |           | Task Status           | Inventory<br>Clusters        | _ |
| Task List                               | Total 0 😵 | Step Description      | ESXi Hosts                   |   |
| Show Upgrade Tasks                      | - 7       | No data available     |                              |   |
| Status Task Start Time                  |           |                       |                              |   |
| No data available                       |           |                       |                              |   |

7. Clique em **Discover Cluster** na parte superior da página Clusters para descobrir os clusters atuais.

| cisco Collaboration De      | ployment                |         | 🟡 Monitoring Task       | ▼ In  | ventory 💌 Adi | ministration 🛛 🔻 |         |
|-----------------------------|-------------------------|---------|-------------------------|-------|---------------|------------------|---------|
| Clusters                    |                         |         |                         |       |               |                  |         |
| X Delete 😟 Discover Cluster | Contraction Destination | Cluster | e Define New UC Cluster |       |               |                  |         |
| Cluster Name                |                         | Product | and Version             | Nodes | Cluster Type  | Discovery Status | Actions |
| No data available           |                         |         |                         |       |               |                  |         |

O assistente Descobrir cluster é exibido.

8. Na Etapa 1 do assistente, insira as informações necessárias e clique em **Avançar**.

| Planner Churchen                                                                             |                                         |                                     |                          |                                                                                                    |
|----------------------------------------------------------------------------------------------|-----------------------------------------|-------------------------------------|--------------------------|----------------------------------------------------------------------------------------------------|
| Discover Cluster                                                                             |                                         |                                     |                          |                                                                                                    |
| Step 1 of 3                                                                                  |                                         |                                     |                          |                                                                                                    |
| Cluster Access                                                                               |                                         |                                     |                          |                                                                                                    |
| Provide a unique cluster nickname and the net<br>to identify the other nodes in the cluster. | vork information for the cluster public | sher. If a CUCM/IM&P cluster, use t | he CUCM Publisher. The r | node will be contacted                                                                                                    |
|                                                                                              |                                         |                                     |                          |                                                                                                    |
| Choose a Nickname for this Cluster                                                           | LAB                                     |                                     |                          |                                                                                                    |
| Hostname/IP Address of Cluster Publisher                                                     | 209.165.201.5                           |                                     |                          |                                                                                                    |
| OS Admin Username                                                                            | administrator                           |                                     |                          |                                                                                                    |
| OS Admin Password                                                                            | •••••                                   |                                     |                          |                                                                                                    |
|                                                                                              |                                         |                                     | Previous Next            | Finish Cancel                                                                                                    |
| Cluster Discovery Progress                                                                   |                                         |                                     |                          | <ul> <li>Image: A second second s</li></ul> |
| Cluster Role Assignment                                                                      |                                         |                                     |                          | S                                                                                                    |
|                                                                                              |                                         |                                     |                          |                                                                                                    |
|                                                                                              |                                         |                                     |                          |                                                                                                    |
|                                                                                              |                                         |                                     |                          |                                                                                                    |
|                                                                                              |                                         |                                     |                          |                                                                                                    |
|                                                                                              |                                         |                                     |                          |                                                                                                    |
|                                                                                              |                                         |                                     |                          |                                                                                                    |
|                                                                                              |                                         |                                     |                          |                                                                                                    |
|                                                                                              |                                         |                                     |                          |                                                                                                    |

**Note**: Para um cluster que tenha nós CUCM e IM e Presence (IM/P), insira o editor CUCM.No processo de descoberta, um arquivo COP (ciscocm.ucmap\_platformconfig.cop) é instalado automaticamente na partição ativa de todos os nós no cluster. Esse arquivo COP é usado estritamente para o processo de descoberta de cluster e não afeta o gerenciador de chamadas.

9. Na Etapa 2 do assistente, o Cisco PCD gera uma lista de nós de cluster do inventário do servidor do editor. Isso pode levar alguns minutos para ser concluído. Uma vez que a lista tenha sido completamente gerada, o "Processo de Descoberta de Cluster está concluído." aparece. Depois de concluído, clique em Next (Avançar) para passar para a Etapa 3 deste assistente.

| itep 2 of 3               |                  |                          |                       |                 |                  |               |
|---------------------------|------------------|--------------------------|-----------------------|-----------------|------------------|---------------|
| Cluster Access            |                  |                          |                       |                 |                  | 🖌 🗸           |
| Cluster Discovery Pro     | gress            |                          |                       |                 |                  |               |
| During discovery, the lit | st of cluster no | des will be retrieved, a | and each of the nodes | contacted.      |                  |               |
|                           |                  |                          |                       |                 |                  |               |
| Cluster Name              | в                |                          |                       |                 |                  |               |
| Cluster Discovery         | is complete.     |                          |                       |                 |                  |               |
| Cluster Nodes             |                  |                          |                       |                 |                  |               |
| Hostname                  |                  | Contact Status           | Product               | Active Version  | Inactive Version | Hardware      |
| ucm-pub                   |                  | Successful               | CUCM                  | 10.0.1.10000-24 |                  | VMware Virtua |
| ucm-sub                   |                  | Successful               | CUCM                  | 10.0.1.10000-24 |                  | VMware Virtua |
|                           |                  |                          |                       |                 |                  |               |
| Cluster Polo Assignment   |                  |                          |                       |                 | Previous Next    | Finish Cancel |
| Cluster Kole Assignment   |                  |                          |                       |                 |                  | W             |
|                           |                  |                          |                       |                 |                  |               |

 10. Clique no botão Atribuir funções para atribuir funções (opcionais) a cada um dos nós de cluster. A caixa de diálogo Atribuir funções é exibida. Depois de atribuir todas as funções que deseja atribuir, clique em OK

| Cluster Access                                  |                                             |                             | I and a second second s |
|-------------------------------------------------|---------------------------------------------|-----------------------------|----------------------------------------------------------------------------------------------------|
| Cluster Discovery Progress                      |                                             |                             | V                                                                                                    |
| Cluster Role Assignment                         | Assian Eurotions                            |                             |                                                                                                    |
| Optional - Assign the server<br>on the cluster. | Hostname ucm-pub                            | < Previous Node Next Node > | of a task performed                                                                                                    |
|                                                 | rioaname uch pub                            |                             | _                                                                                                    |
|                                                 | Functions                                   |                             | Total 2                                                                                                    |
| e Assign Functions                              | Function                                    |                             | - 8                                                                                                    |
| Hostname                                        | Music On Hold                               |                             |                                                                                                    |
| ucm-pub                                         | <ul> <li>Primary Call Processing</li> </ul> |                             |                                                                                                    |
| ucm-sub                                         | <ul> <li>Primary TFTP</li> </ul>            |                             |                                                                                                    |
|                                                 | Primary VoiceMail                           |                             |                                                                                                    |
|                                                 | Publisher                                   |                             |                                                                                                    |
|                                                 | Secondary Call Processing                   |                             |                                                                                                    |
|                                                 | Notes (optional)                            |                             |                                                                                                    |
|                                                 |                                             |                             |                                                                                                    |
|                                                 |                                             | ок                          | Cancel                                                                                                    |
|                                                 |                                             | Demolecut                   | North Claich Canad                                                                                                    |
|                                                 |                                             | Previous                    | I Next Hinter Cance                                                                                                    |

11. Clique em Finish.

|                            |                           |                                                                   |           |                       | ×                   |
|----------------------------|---------------------------|-------------------------------------------------------------------|-----------|-----------------------|---------------------|
| ster Discovery Progress    |                           |                                                                   |           |                       | <b>v</b>            |
| ister Role Assignment      |                           |                                                                   |           |                       |                     |
| tional - Assign the server | role(s) to each cluster n | ode to identify its functional role(s) in the cluster and to help | determine | the proper sequence   | of a task performed |
|                            |                           |                                                                   |           |                       |                     |
| Acrise Exections           |                           |                                                                   | Chan      | All                   | Total 2             |
| e Assign Functions         | Product.                  | Functions                                                         | Notes     |                       | 0                   |
| cm-pub                     | CUCM                      | Publisher, Primary TFTP, Music On Hold, Primary Call              | INDICES   |                       |                     |
| cm-sub                     | CUCM                      | Secondary Call Processing, Secondary TFTP, Music                  |           |                       |                     |
|                            |                           |                                                                   |           |                       |                     |
|                            |                           |                                                                   |           |                       |                     |
|                            |                           |                                                                   |           |                       |                     |
|                            |                           |                                                                   |           |                       |                     |
|                            |                           |                                                                   |           |                       |                     |
|                            |                           |                                                                   |           |                       |                     |
|                            |                           |                                                                   |           |                       |                     |
|                            |                           |                                                                   |           |                       |                     |
|                            |                           |                                                                   |           |                       |                     |
|                            |                           |                                                                   | _         |                       |                     |
|                            |                           |                                                                   |           | design and the second |                     |
|                            |                           |                                                                   | Prev      | vious Next            | Finish Cancel       |

O cluster é exibido na página Clusters e mostra o Nome do cluster, Produto e Versão e um Tipo de cluster "Descoberto". O Status da descoberta deve listar "Êxito".

| cisco Prime<br>Cisco Collaboration Deployment              | 🟫 Monitoring Task                 | Inventory         | Administration   • |         |
|------------------------------------------------------------|-----------------------------------|-------------------|--------------------|---------|
| and Clusters                                               |                                   |                   |                    |         |
| X Delete 😟 Discover Cluster 😟 Define Migration Destination | n Cluster 🤤 Define New UC Cluster |                   |                    |         |
| Oluster Name                                               | Product and Version               | Nodes Cluster Typ | e Discovery Status | Actions |
| LAB                                                        | CUCM - 10.0.1.10000-24            | 2 Discovered      | Successful         | Delete  |
|                                                            |                                   |                   |                    |         |

12. Escolha **Tarefas > Atualizar** no menu principal.

| ululu Cisco Prime               |           |                            |                             |                        |     |
|---------------------------------|-----------|----------------------------|-----------------------------|------------------------|-----|
| cisco Collaboration Deployment  |           | Monitoring                 | Task   🔻                    | Inventory              | ▼ A |
| Auto Refresh: Enable   Disable  | Total 0 😵 | Task Status<br>Step Descri | Tasks<br>Upgrad<br>Switch   | l <u>e</u><br>Versions |     |
| Show All Status Task Start Time | - 8       | No data available          | Server<br>Readdr<br>Install | Restart<br>ress        |     |
| No data available               |           |                            | Migrate                     | 3                      |     |

13. Clique em Adicionar tarefa de atualização.

| cisco Collaboration Deplo            | oyment                            | 🏠 Monitoring  | Task 🛛 🔻 |
|--------------------------------------|-----------------------------------|---------------|----------|
| Jpgrade                              |                                   |               |          |
| Scheduled Tasks and History          |                                   |               |          |
| 🗙 Delete 🛛 🔁 Add Upgrade Task        |                                   |               |          |
| Status                               | Start Time                        |               | ort Time |
| No data available. The adjusting the | current filter or select All from | the Show menu |          |

O assistente Adicionar tarefa de atualização é exibido.

14. Na lista suspensa Cluster e na lista suspensa Produto, escolha o cluster e o produto nos quais os nós devem ser atualizados. Marque as caixas de seleção Nós do cluster que fazem parte da atualização na lista de nós. Clique em

| Ν | ext. |
|---|------|
|   |      |

|                     | e Cluster                        |                                 |                                |                          |                    |
|---------------------|----------------------------------|---------------------------------|--------------------------------|--------------------------|--------------------|
| Choos               | e the cluster to be upgraded.The | e selected version will be inst | tallated over inactive version | installed on the servers |                    |
| Clus                | ter LAB -                        | •                               |                                |                          |                    |
| Proc                | fuct CUCM                        | -                               |                                |                          |                    |
| Cluste              | r Nodes: LAB                     | _                               |                                |                          |                    |
|                     | Hostname                         | Active Version                  | Inactive Version               | Product                  | Role               |
| <ul><li>✓</li></ul> | ucm-pub                          | 10.0.1.10000-24                 |                                | CUCM                     | Publisher, Primary |
| <ul><li>✓</li></ul> | ucm-sub                          | 10.0.1.10000-24                 |                                | CUCM                     | Secondary Call P   |
|                     |                                  |                                 |                                | Previous                 | Finish Cance       |
| Choose              | 2 Upgrade File                   |                                 |                                |                          |                    |
|                     | rt Time & Upgrade Options        |                                 |                                |                          |                    |
| Set Sta             | Dun Convence                     |                                 |                                |                          |                    |
| Set Sta<br>Specify  | Run Sequence                     |                                 |                                |                          |                    |
| Set Sta             | Due Cocuence                     |                                 |                                |                          |                    |

15. Clique em **Procurar** para selecionar os arquivos de atualização do servidor de arquivos.

| ſ  | Add Upgrade Task                                                                                                    | ×  |
|----|----------------------------------------------------------------------------------------------------|----|
|    | Step 2 of 5                                                                                                    |    |
|    | Choose Cluster                                                                                                    | V  |
| ct | Choose Upgrade File                                                                                                    |    |
|    | Choose the upgrade file for each product being upgraded.                                                                                                    |    |
|    | The .iso and .cop images will need to be uploaded to the /upgrade directory via the Cisco Prime Collaboration Deployment local SFTP server using the 'adminstlp' account. |    |
|    | Unified CM Upgrade file  Previous Next Finish Cano                                                                                                    | el |
| l  | Set Start Time & Upgrade Options                                                                                                    | S  |
| L  | Specify Run Sequence                                                                                                    | S  |
| L  | Review                                                                                                    | S  |
|    |                                                                                                    |    |

16. Clique em **Choose File (Escolher arquivo)** e clique em **Next** (Avançar).

| ( | Add Up      | grade Task                                                                       |                      |        |                 |                 |          | ×   |
|---|-------------|----------------------------------------------------------------------------------|----------------------|--------|-----------------|-----------------|----------|-----|
| 1 | Step 2      | of 5                                                                             |                      |        |                 |                 |          | _   |
|   | Chor<br>Cho | Choose Upgrade File                                                              |                      |        |                 |                 | ×        | Ľ   |
|   | Cho         | By default, only files that are valid for the selected nodes are displayer menu. | d. To see the comple | ete li | st of files, ch | oose Show All f | from the |     |
|   | ¢           | File Directory: /upgrade Available Files                                         |                      |        |                 |                 |          |     |
|   | U           | Files are retrieved from SFTP server                                             |                      |        |                 |                 |          | cel |
|   | Set !       |                                                                                  | Sł                   | now    | Valid Files (   | Only            | •        | 1   |
|   | Spec        | File Name                                                                        | •                    | Kin    | d               | Validity        |          | s.  |
|   | Revi        | UCSInstall_UCOS_10.0.1.11001-2.sgn.iso                                           |                      | iso    |                 | true            |          | s d |
|   |             | Choose File Close                                                                |                      | _      |                 |                 |          |     |
|   |             |                                                                                  |                      |        |                 |                 |          |     |

**Note**: O botão Avançar será desativado se nenhum arquivo de atualização válido for selecionado.

17. Você tem várias opções para agendar atualizações. Clique no botão de opção para a

opção apropriada. Neste exemplo, "Iniciar tarefa manualmente" foi selecionado. Clique em Next.

| Add Upgrade Task                                                                                                    | × |
|----------------------------------------------------------------------------------------------------|---|
| Step 3 of 5                                                                                                    |   |
| Choose Cluster                                                                                                    | V |
| Choose Upgrade File                                                                                                    | V |
| Set Start Time & Upgrade Options                                                                                                    |   |
| Select a start time for the task and set upgrade options.                                                                                                    |   |
| The time zone shown here corresponds to the time zone of this Cisco Prime Collaboration Deployment server and not necessarily that of the target servers or cluster.                                                                                                    |   |
| Start Time         Schedule for a specific time         Start task manually         Start task immediately upon completion of this wizard         Upgrade Options         Automatically switch to new version after successful upgrade         Previous       Next         Finish       Cancel |   |
| Specify Run Sequence                                                                                                    | S |
| Review                                                                                                    | S |
|                                                                                                    |   |
|                                                                                                    |   |
|                                                                                                    |   |
|                                                                                                    |   |

**Note**: A opção "Alternar automaticamente para a nova versão após uma atualização bemsucedida" não está disponível em clusters que contêm nós de IM e Presence ou Unity Connection.

- 18. [Opcional] Especifique a sequência de etapas para concluir a tarefa. Se isso não for especificado, ele usará a opção padrão.
- 19. Clique em

Next.

| ld U | lpgrad    | e Task                                                                                              |                                                   |                              |
|------|-----------|----------------------------------------------------------------------------------------------------|---------------------------------------------------|------------------------------|
| tep  | 4 of 5    |                                                                                                    |                                                   |                              |
| Cho  | ose Clu   | ster                                                                                                |                                                   |                              |
| Cho  | ose Upg   | jrade File                                                                                          |                                                   |                              |
| Set  | Start Ti  | me & Upgrade Options                                                                                |                                                   |                              |
| Spe  | cify Rı   | in Sequence                                                                                         |                                                   |                              |
| Spe  | ionally a | sequence in which upgrade is processed by the servers<br>also pause the task when a step completes. | s. If there is an error during the process, the t | ask will be stopped. You can |
|      | Step      | Description                                                                                         | Upon Completion                                   | Actions                      |
| ۲    | 1         | Upgrade the CUCM Publisher:<br>ucm-pub                                                              | Continue                                          | 1                            |
| ۲    | 2         | Upgrade the following node(s):<br>ucm-sub                                                           | Continue                                          | / 😢                          |
|      |           |                                                                                                    |                                                   |                              |
|      |           |                                                                                                    |                                                   |                              |
|      |           |                                                                                                    |                                                   |                              |
|      |           |                                                                                                    |                                                   |                              |
|      |           |                                                                                                    | Previous                                          | Next Finish Cancel           |
| Revi | iew       |                                                                                                    |                                                   |                              |
|      |           |                                                                                                    |                                                   |                              |

**Note**: O botão Next (Avançar) permanece ativado, permitindo que o usuário clique para ser informado sobre qualquer configuração incorreta.

20. Use a seção **Revisar** para verificar os detalhes da tarefa criada. Você pode adicionar notas para a tarefa, se necessário. As notas são salvas com a tarefa e ficam visíveis se a tarefa for editada antes da conclusão. Clique em **Concluir** para agendar a tarefa.

| Add Upgrade Task                                                                                                    | ×                           |
|----------------------------------------------------------------------------------------------------|-----------------------------|
| Step 5 of 5                                                                                                    |                             |
| Choose Cluster                                                                                                    | ✓                           |
| Choose Upgrade File                                                                                                    | ✓                           |
| Set Start Time & Upgrade Options                                                                                                    | ✓                           |
| Specify Run Sequence                                                                                                    | ✓                           |
| Review                                                                                                    |                             |
| Review the settings summarized below and press Finish to create the task                                                                         |                             |
| Task type Upgrade<br>Cluster LAB<br>Unified CM upgrade file UCSInstall_UCOS_10.0.1.11001-2.sgn.iso<br>Nodes ucm-pub (Step 1)<br>ucm-sub (Step 2) |                             |
| Start Time Manual                                                                                                    |                             |
| Switch Versions False Notes                                                                                                    | Previous Next Finish Cancel |

21. Clique em **Iniciar tarefa manualmente** para manter a tarefa em um início manual.

| abab     | Cisco Prime              |              |                              |                            |       | About   Logout                                     | Help |
|----------|--------------------------|--------------|------------------------------|----------------------------|-------|----------------------------------------------------|------|
| cisco    | Collaboration Deployment |              | \Lambda Monitoring Task 💌 In | wentory · Administration · |       | 0                                                  | ۲.   |
| Jpgrade  |                          |              |                              |                            |       |                                                    |      |
| 8 Schedu | led Tasks and History    |              |                              |                            |       | Selected 0   Total                                 | +    |
| 🗙 Delete | o Add Upgrade Task       |              |                              |                            |       | Show All *                                         | 8    |
| Status   |                          | Start Time • | Last Status Report Time      | Cluster                    | Notes | Actions                                            |      |
| 🗆 🖸 Ma   | nuai Start               |              |                              | LAB                        |       | View Details   Validate Task   Start Task   Delete |      |
|          |                          |              |                              |                            |       |                                                    |      |
|          |                          |              |                              |                            |       |                                                    |      |

# Verificar

Use esta seção para confirmar se a sua configuração funciona corretamente.

- 1. Clique em Monitoramento no menu principal para exibir a página Monitoramento.
- 2. Clique em Exibir

| log.                                                   |                                                    |                                                              |                              |
|--------------------------------------------------------|----------------------------------------------------|--------------------------------------------------------------|------------------------------|
| (164)11. Cieco Prime<br>CISCO Collaboration Deployment | Adventoring Task T Inventory Adv                   | ninistration i •                                             | About   Lopout   Help<br>0 P |
| Auto Rafresh: Enable   Disable                         | Upgrade LAB                                        |                                                              | Cancel                       |
| 🖏 Task List Trei 1 😵                                   | Status 🛄 Started View Log<br>The task has started. | Cluster LAB<br>CUCN Upgrade File UCS5_10.0.1.11001-2.sgn.iso |                              |
| Status Task Start Time                                 | Start Time May 22, 2014 16:50 15T                  |                                                              |                              |
| <ul> <li>obligant paper</li> </ul>                     | Task Status                                        |                                                              |                              |
|                                                        | Step Description                                   | Upon Completion Status                                       |                              |
|                                                        | Upgrade the CUCM Publisher:<br>ucmpub              | Continue Running                                             |                              |
|                                                        | 2 Upgrade the following node(s):<br>upmsub         | Continue Waiting                                             |                              |
|                                                        |                                                    |                                                              |                              |

A opção Exibir log de tarefas é

| <b>NVI</b> | h | 1 | 2  |
|------------|---|---|----|
| C X I      | ы | u | а. |
| ••••       |   | - | -  |

| View Task Log          |                          |                                                       | ×     |
|------------------------|--------------------------|-------------------------------------------------------|-------|
|                        |                          | Show                                                  | All 🔹 |
| Timestamp              | <ul> <li>Туре</li> </ul> | Messages                                              |       |
| May 22, 2014 16:49 IST | STATUS                   | The task has been scheduled.                          |       |
| May 22, 2014 16:49 IST | INFO                     | Upgrade task action ID #311 with 1 node(s) scheduled. |       |
| May 22, 2014 16:50 IST | STATUS                   | The task has started.                                 |       |
| May 22, 2014 16:50 IST | INFO                     | Upgrade task action ID #311 with 1 node(s) started.   |       |
| May 22, 2014 16:50 151 | TALO                     | upgrade job for node dcm-pub started.                 |       |
|                        |                          |                                                       | Close |

### Troubleshoot

Esta seção disponibiliza informações para a solução de problemas de configuração.

O sucesso ou a falha de cada etapa na tarefa de atualização depende do servidor PCD poder receber uma resposta de cada servidor no cluster no processo de atualização. Se a atualização falhar, verifique o status de instalação do arquivo COP diretamente no nó Unified Communications. Um passo à frente é coletar logs de instalação e atualização e verificar o motivo da falha.

Os registros de instalação também podem ser coletados da CLI com o comando file get install /\*.

Além disso, você pode obter registros do aplicativo principal do PCD com o comando **get ativelog tomcat/logs/ucmap/log4j/\***.